# 中国传媒大学自考非笔试课程缴费的操作说明

## 1、注册 登录

打开中国传媒大学培训网站: http://peixun.cuconline.cn

首先点击首页右上方的"注册"按钮,学员注册时需填写**有效邮箱**,设置个人密码,完成填写点击"注册"后, 需要登录注册时所填写的邮箱进行验证,验证后则注册成功。

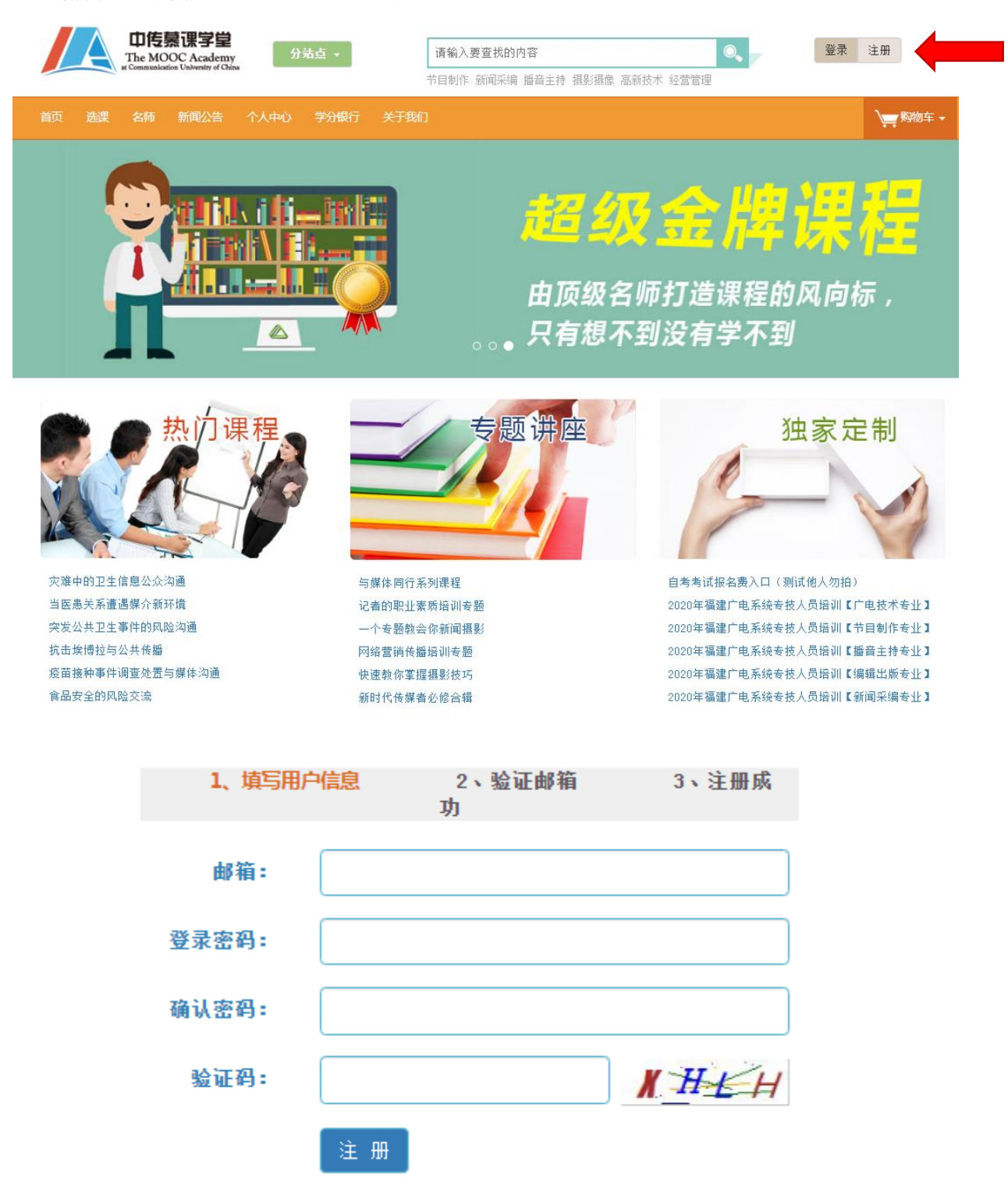

注册成功后,务必到"个人中心"中完善个人信息,包括**姓名、手机号、身份证号码及准考证号,</mark>其中准考证** 号码请填写在"联系地址"栏内。未按要求完善个人信息无法进行后续缴费。

| 首页选课                                    | 名师 新闻公告 | 个人中心 学分银行 关于我们 |                 |
|-----------------------------------------|---------|----------------|-----------------|
| <b>上</b><br>我的订单                        | 个人信息    |                |                 |
| <b>●</b> 我的课程                           | 编号:     | 20200700067    | 头像              |
|                                         | 姓名:     | 姓名             |                 |
| 通知公告                                    | Email:  |                | 140x140         |
| (2)                                     | 移动电话:   | 手机号码           |                 |
| 个人信息                                    | 性别:     | ○ 男 ● 女        | 法经立件 主法保任何立件    |
| 收藏夹                                     | 身份证号:   | 身份证号码          | 2014X1+」不应伴证问义件 |
| 3                                       | 联系地址:   | 准考证号           |                 |
| 我的积分                                    |         | 保存             | Ŧ               |
| (1) (1) (1) (1) (1) (1) (1) (1) (1) (1) | 修改密码    |                |                 |
| 水时子 <b>万银</b><br>行                      | 原密      | <b>马</b> :     |                 |
|                                         | 新密      | B: [           |                 |
|                                         | 新密码确词   | λ:             |                 |
|                                         |         | 保存             |                 |

2、选择考试课程

点击页面上方导航条中的"选课"后,再点击"定制"进入选课页面,找到"自考缴费",选择对应专业,然 后点击"**立即购买**"。

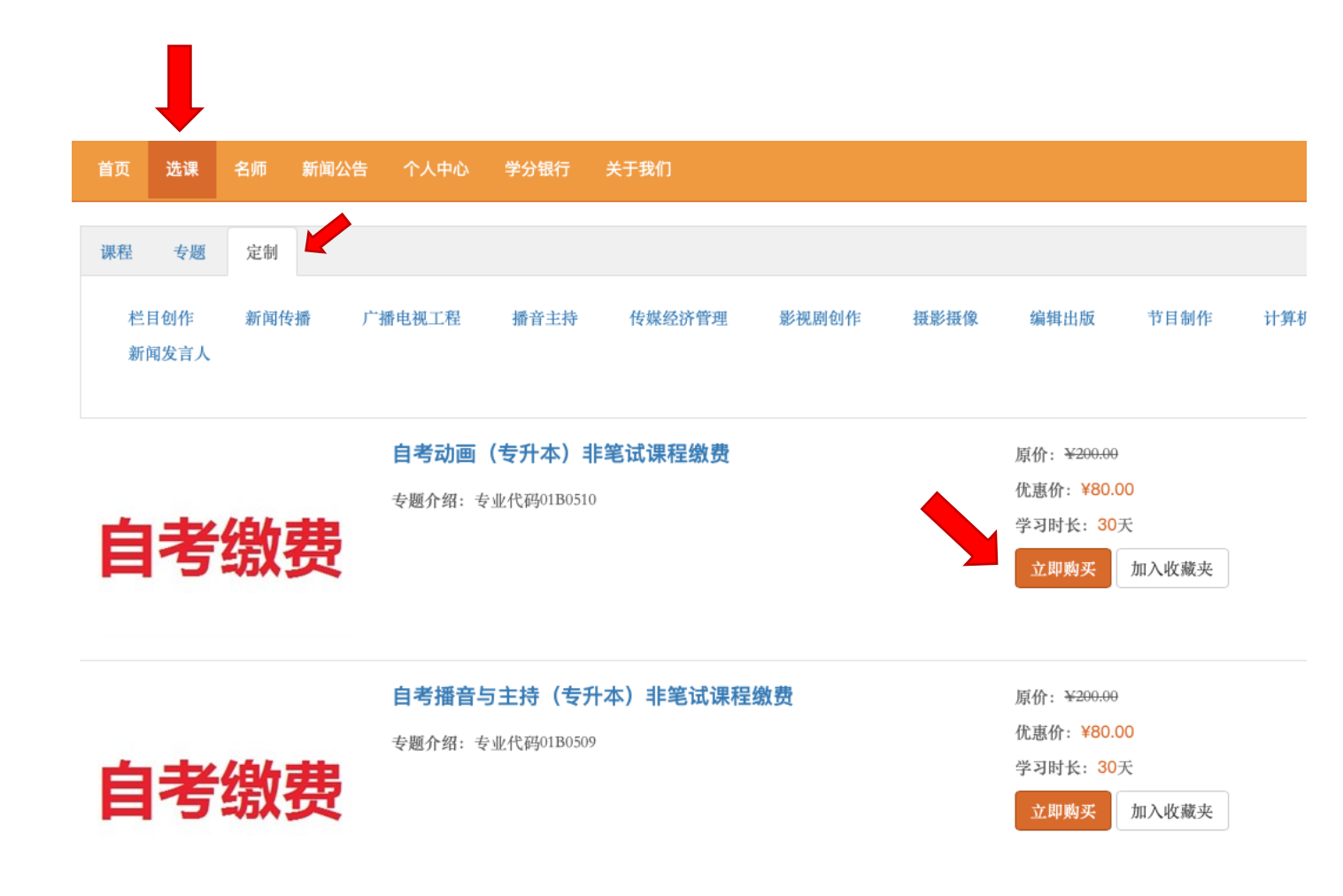

进入选课页面,选择需要缴费的课程(可多选)后,可提交订单。<mark>选择的课程需要与北京教育考试院报考</mark> 时的课程一致!

注意:务必将本次需要考试的课程一次性全部勾选完成后,再提交订单并付款。订单成功付款后,将无法 再退回重新勾选,漏选的课程视为放弃本次考试,多选的课程费用不予退回。(未付款的订单可在我的订单中选择 "取消订单"后重新选择)

| 首页 选课 名                                                      | 呂师 新闻公告 个人中心 学分银行 关于我们 |                  |      | >╤ 购物车 -         |  |  |
|--------------------------------------------------------------|------------------------|------------------|------|------------------|--|--|
| <b>购买</b><br>自考动画(专升<br><sup>允许选课: 是</sup><br>允许选择 1 - 8 门课程 | ▶本)非笔试课程缴费             |                  |      |                  |  |  |
| 选择                                                           | 商品名称                   | 原价               | 现价   | 赠送积分             |  |  |
|                                                              | 04504 动画运动规律           | <del>¥ 200</del> | ¥ 80 | 80               |  |  |
|                                                              | 04505 原画设计             | <del>¥ 200</del> | ¥ 80 | 80               |  |  |
| V                                                            | 04506 角色设计             | <del>¥ 200</del> | ¥ 80 | 80               |  |  |
| $\checkmark$                                                 | 04507 动画场景设计           | <del>¥ 200</del> | ¥ 80 | 80               |  |  |
|                                                              | 04508 动画设计稿            | <del>¥ 200</del> | ¥ 80 | 80               |  |  |
|                                                              | 94509 二维动画             | <del>¥ 200</del> | ¥ 80 | 80               |  |  |
|                                                              | 94511 三维动画             | <del>¥ 200</del> | ¥ 80 | 80 80            |  |  |
|                                                              | 94513 数字影视后期合成         | <del>¥ 200</del> | ¥ 80 | 80               |  |  |
|                                                              |                        |                  | 共计   | •4 门课程 总金额:¥320元 |  |  |

### 3、支付考试费

提交订单后,选择"立即支付",支付方式仅为**快钱/网银支付(因各银行跳转页面不同,以下为农业银行支付** 页面)。

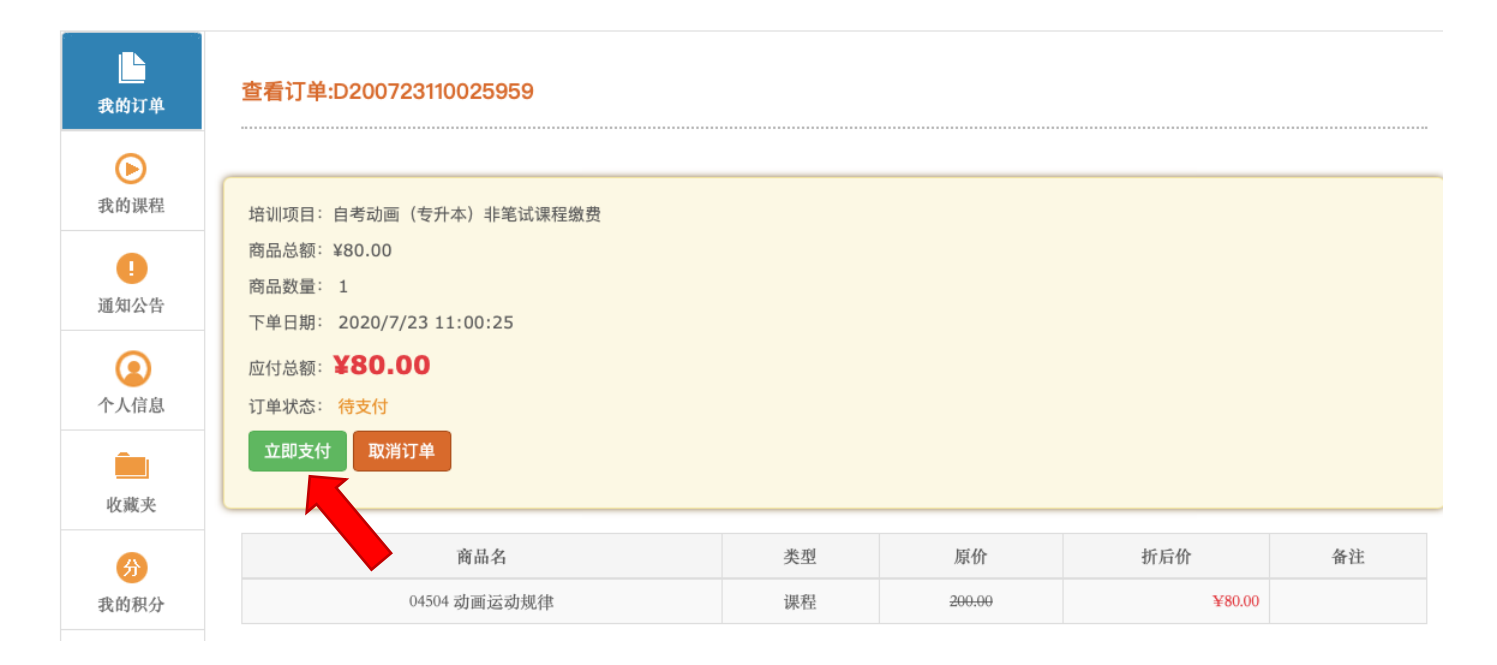

#### 根据实际需求选择银行(推荐农业行)

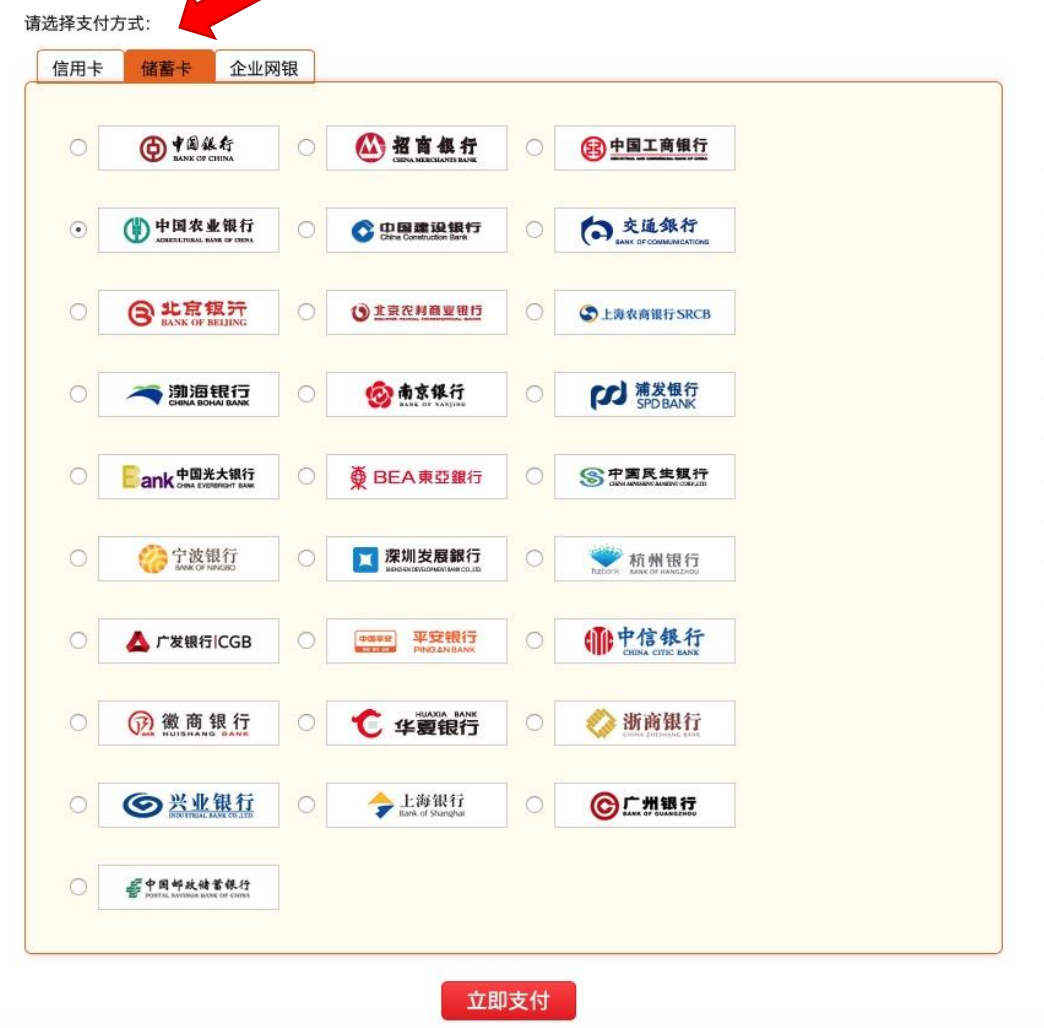

## 根据各家银行要求不同,跳转页面有所区别,农业银行可直接扫描二维码缴费,相对便捷,推荐使用。

| 订单信息 | 日期: 2020/7/23<br>金額:<br>订单号: 2020072390201  | 时间: 11:04:58<br>商户: 快钱支付清…<br>110457 | 支付类型:网上支付 币种:<br>商品:             | 人民币        |  |
|------|---------------------------------------------|--------------------------------------|----------------------------------|------------|--|
|      | 农行掌银扫码支付:                                   |                                      | <b>前开</b> 农行掌上银行扫一扫              |            |  |
|      | □ K码支付<br>使用银行卡号、账户别名<br>银行卡号:              | 或动态验证码认证的支付方式                        | 请输入您的银行卡号\账户                     | "别名\电子支付卡号 |  |
|      | 验证码:                                        | Ax ZM                                | 1 看不清、点击更换验证码                    |            |  |
|      | 重要提示:<br>您必须安装中国农业银行<br>安装完成后点击 <u>此处</u> 刷 | 行颁发的安全控件才能完成支付<br>新页面进行支付。           | 1,请点击 <mark>此处</mark> 下载并安装安全控件。 |            |  |
|      | Ⅲ K宝/K令支付                                   |                                      |                                  |            |  |
|      |                                             | 下一步                                  | 重置                               |            |  |

# 4、支付后可观看考前培训视频

支付成功后便可在"个人中心"内的"我的课程"中查找到考前培训视频,点击课程名称即可开始学习(观看有效期 30天)

| 首页 选课            | 名师 新闻公   | 浩 个人中心 学分银 | 行  关于我们      |            |            |      | ▶ 购物车 - |
|------------------|----------|------------|--------------|------------|------------|------|---------|
| <b>上</b><br>我的订单 | 我的课程     |            |              |            |            |      |         |
| O                | 课程编码     | 课程名称       | 课程类别         | 选课日期       | 到期日期       | 学习进度 | 课程考核    |
| 我的课程             | zk040114 | 数码矢量图形设计   | 广播电视发展与管理培训班 | 2014/12/12 | 2099/12/12 | 10%  | 是       |
| 0                | 001      | 数码矢量图形设计   | 001          | 001        | 001        | 001  | 001     |
| 通知公告             | 001      | 数码矢量图形设计   | 001          | 001        | 001        | 001  | 001     |
| 个人信息             |          |            |              |            |            | •    |         |